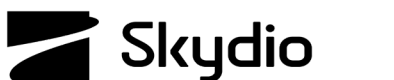

## **Skydio X2D Home Point**

For detailed instructions:

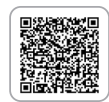

Set or move a Home Point during daylight hours if you believe that landing at your launch point will give away your position. Identify a clear, level surface where you want your X2D to land. Skydio X2D will retain its current obstacle avoidance setting while returning. Return settings persist across flights and power cycles.

## Set a Home Point:

- Step 1 Select 🔘 settings
- Step 2 Select the Drone tab
- Step 3 Select Return Behavior
- Step 4 Select Return Type to GPS
- Returning to a Home Point is not supported using vision navigation
- Step 5 Select the 🙆 Map icon
- **Step 6** Long-press a point on the map to set a Home Point or move the existing Home Point
- If you want to return using vision navigation select Launch Point as your return location
- Step 7 Return to the Fly screen and select the 🎧 Home icon

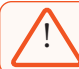

*WARNING:* setting a Home Point is only available during the day, you cannot set a Home Point at Night.

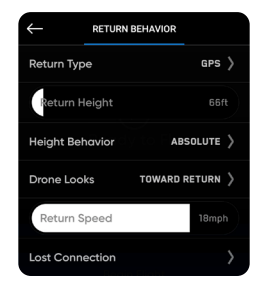

## Fly Here Now Set Home Point

Step 8 - Select Home Point as the return location

- You will need GPS to return to a Home Point or the Controller
- If GPS signal is lost, X2D will still Return Home, however, the flight will be less accurate
- When your drone reaches the return location, decrease altitude to approximately 5-10 meters and manually fly to a masked landing location, such as behind an object or in a valley

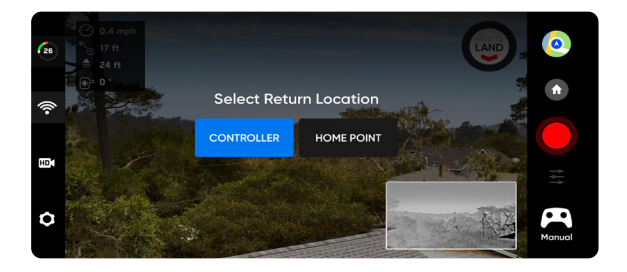